## **BANCA ELECTRÓNICA 3.0**

# Emisión Masiva de Echeq

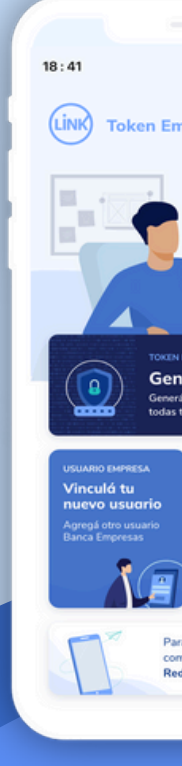

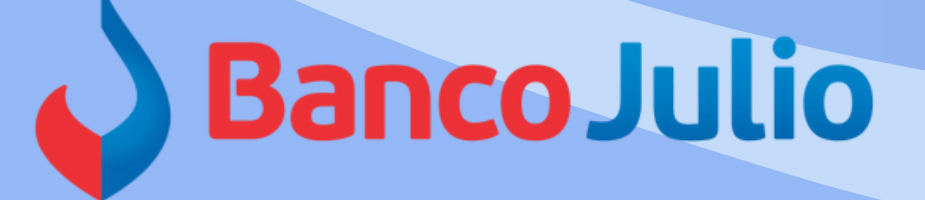

| ¿Qué necesitás hacer?<br>Consultas         | Transacciones                                          | Pagos                                             | ¿Qué operación vas a re<br>Consultas, transaccion | salizar?<br>es. pegos                            | Operar con otra empresa            |     |
|--------------------------------------------|--------------------------------------------------------|---------------------------------------------------|---------------------------------------------------|--------------------------------------------------|------------------------------------|-----|
| Accesos directos                           |                                                        |                                                   |                                                   |                                                  |                                    |     |
| Transferencias<br>Transferi fácil y rápido | Cheques<br>Gestional tus che                           | ques Paga impuesto                                | vicios                                            | ficios AFIP                                      | DEBIN<br>Cobros y pagos invediatos |     |
| ~ /                                        |                                                        |                                                   |                                                   |                                                  |                                    |     |
| ESTAMOS DOND                               | Acompañamiento                                         | Financiero                                        | Strock                                            | Sile                                             | K E                                |     |
| Descuento de ch<br>y préstamo para         | eques de pago diferido a tasa p<br>capital de trabajo. | referencial                                       | Constitution (Constitution)                       | ET                                               |                                    | · · |
|                                            |                                                        |                                                   |                                                   |                                                  |                                    |     |
|                                            |                                                        | ^                                                 |                                                   |                                                  |                                    |     |
| Información de cue                         | enta<br>de tu cuenta principal                         |                                                   |                                                   |                                                  |                                    |     |
| principal<br>00100647129                   | 45 - Referencia de cuenta                              |                                                   |                                                   | CB                                               | Alias este es un este es un est    |     |
| al 🗢 🗰                                     | -                                                      |                                                   | 3                                                 |                                                  |                                    |     |
| 8                                          | THE                                                    |                                                   |                                                   |                                                  | 1352                               |     |
| o en cuento                                |                                                        | Últimos movimien                                  | tos                                               | Transacciones<br>Transferencias                  | realizadas                         |     |
|                                            | \$159.290.175,03                                       | 7/05/2021<br>Transferencia realizada<br>2/05/2021 | -\$93.127,47                                      | Protozna i<br>Pago de impuesto<br>Protozna i     | -\$93.127,47                       |     |
|                                            | \$2.000.000,00                                         | Acreditación de cheque<br>7/09/2021<br>Depósito   | \$10,500,00                                       | Pago de impuesto<br>201/2021<br>Sieguro del auto | \$7.245,16<br>\$10.500.00          |     |
| nás                                        |                                                        | Ver más                                           |                                                   | Vermis                                           |                                    |     |
|                                            |                                                        |                                                   |                                                   |                                                  |                                    |     |
| mexión                                     |                                                        |                                                   |                                                   |                                                  | Versión                            |     |
| 19 de mayo, 18 05 F                        | 15                                                     |                                                   |                                                   |                                                  | 1.0.11.2                           |     |
|                                            |                                                        |                                                   |                                                   |                                                  |                                    |     |
|                                            |                                                        |                                                   | _                                                 | -                                                |                                    |     |
|                                            |                                                        |                                                   |                                                   |                                                  |                                    |     |
|                                            |                                                        |                                                   |                                                   |                                                  |                                    |     |
| e de                                       |                                                        |                                                   |                                                   |                                                  |                                    |     |
|                                            |                                                        |                                                   |                                                   |                                                  |                                    |     |
| .0                                         |                                                        |                                                   |                                                   |                                                  |                                    |     |
|                                            |                                                        |                                                   |                                                   |                                                  |                                    |     |

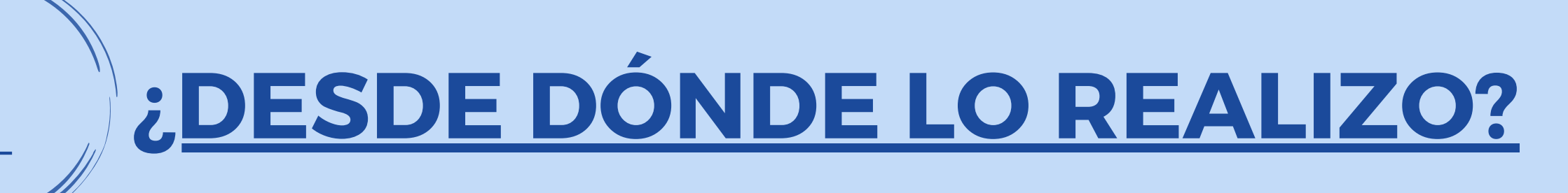

Desde la opción "CHEQUES ELECTRÓNICOS" podrá:

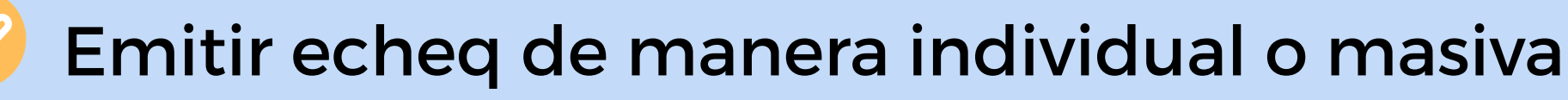

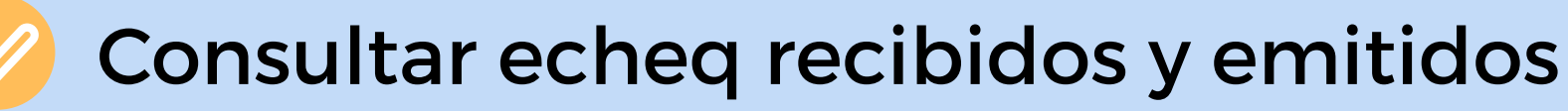

Tratar los echeq recibidos

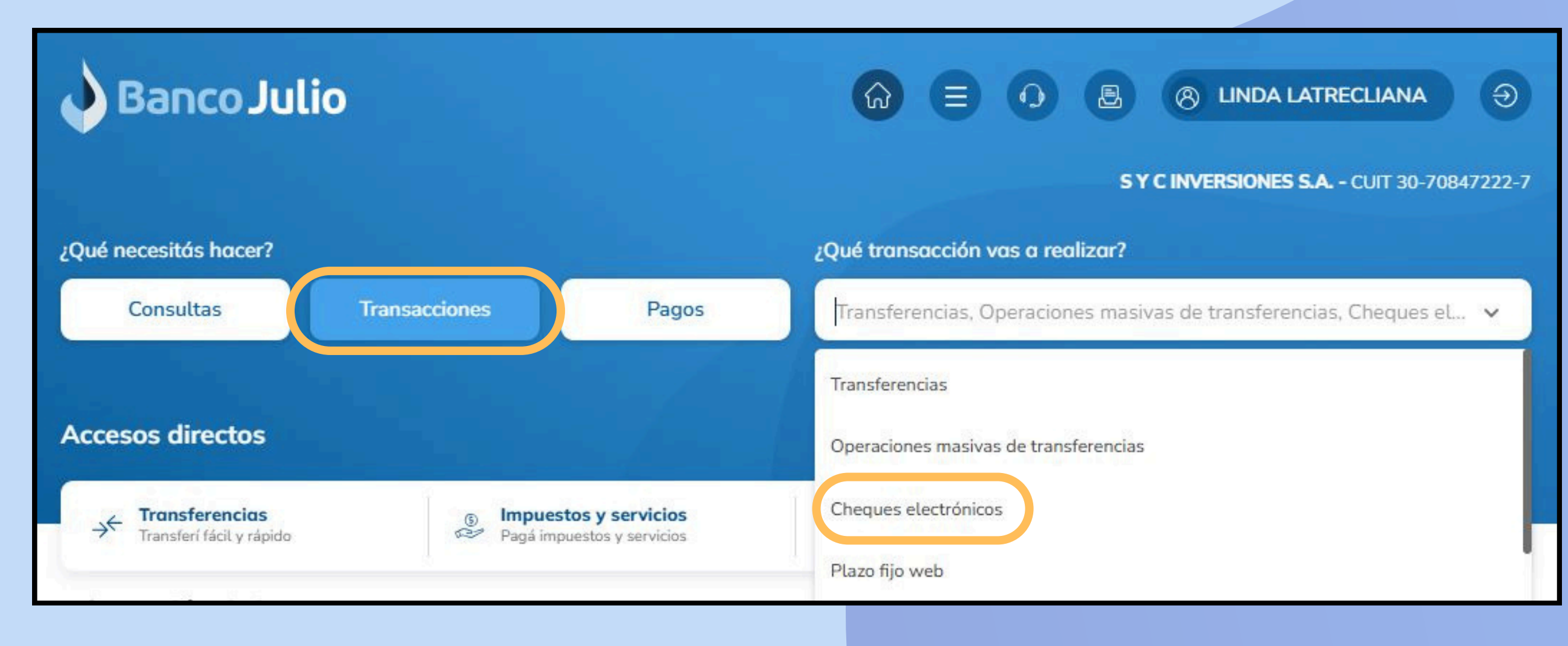

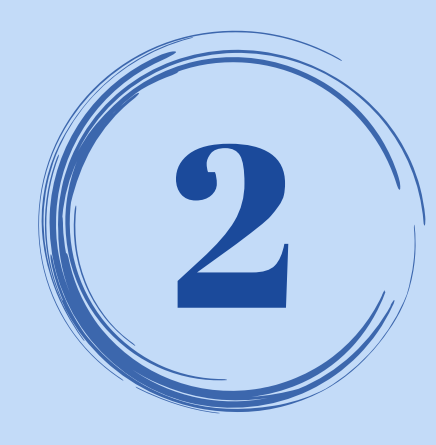

## **CARGA: CUENTA DÉBITO**

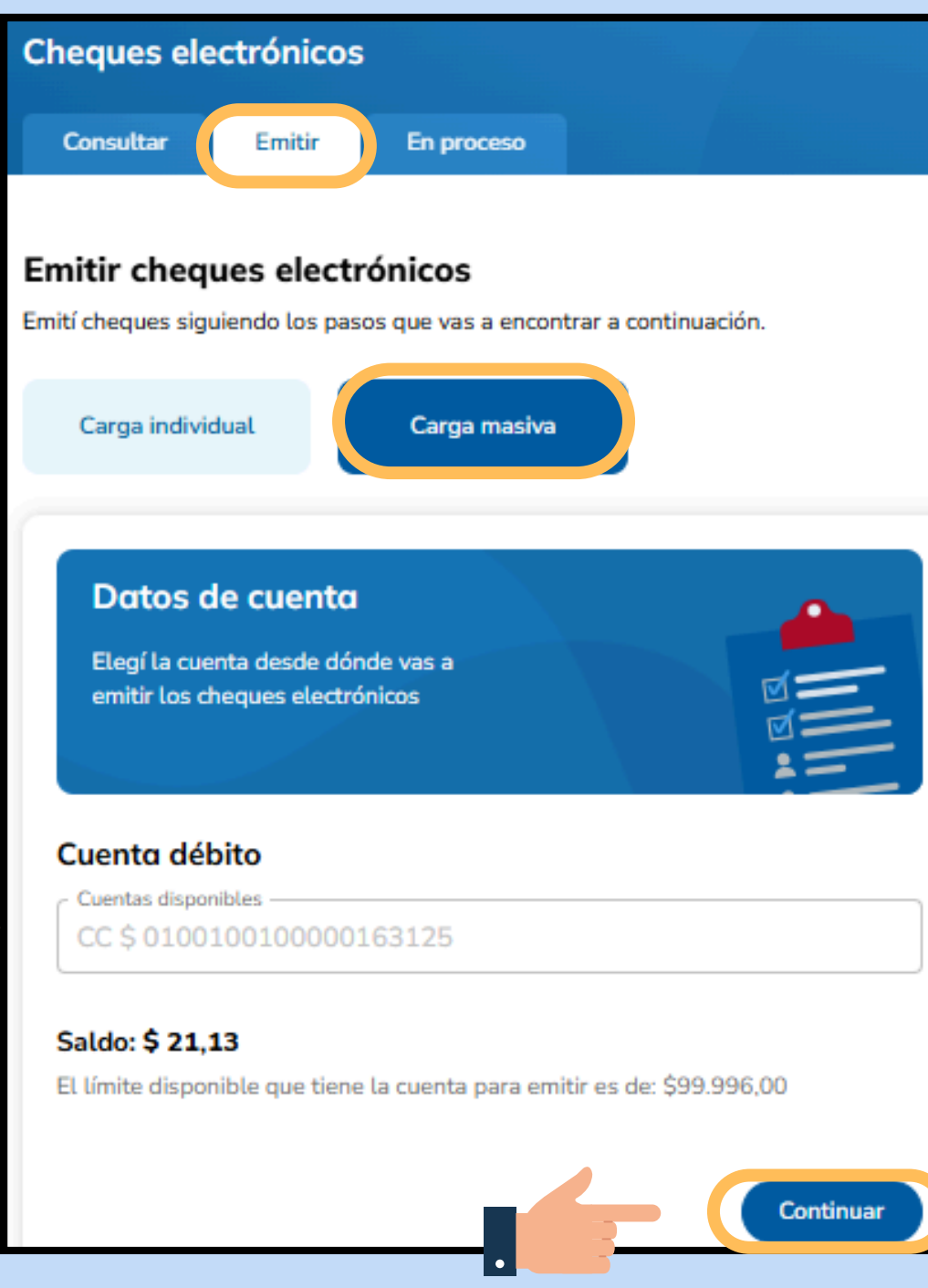

#### Ingresar en

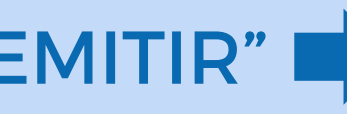

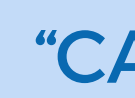

**RECUERDE PREVIAMENTE HABER** SOLICITADO UNA CHEQUERA ELECTRÓNICA **INGRESANDO A:** "TRANSACCIONES" / "CHEQERAS SOLICITUD"

#### "EMITIR" - "CARGA MASIVA"

#### Allí deberá seleccionar la cuenta débito y posteriormente presionar "CONTINUAR".

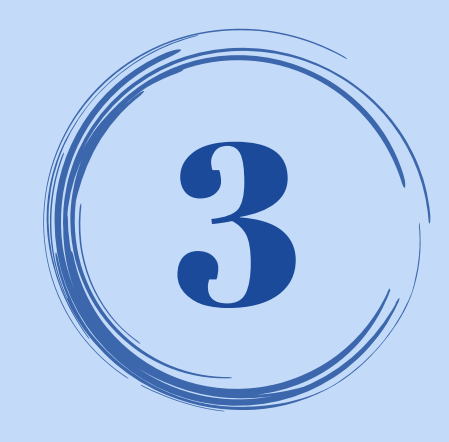

## **CARGA: ARCHIVO .TXT**

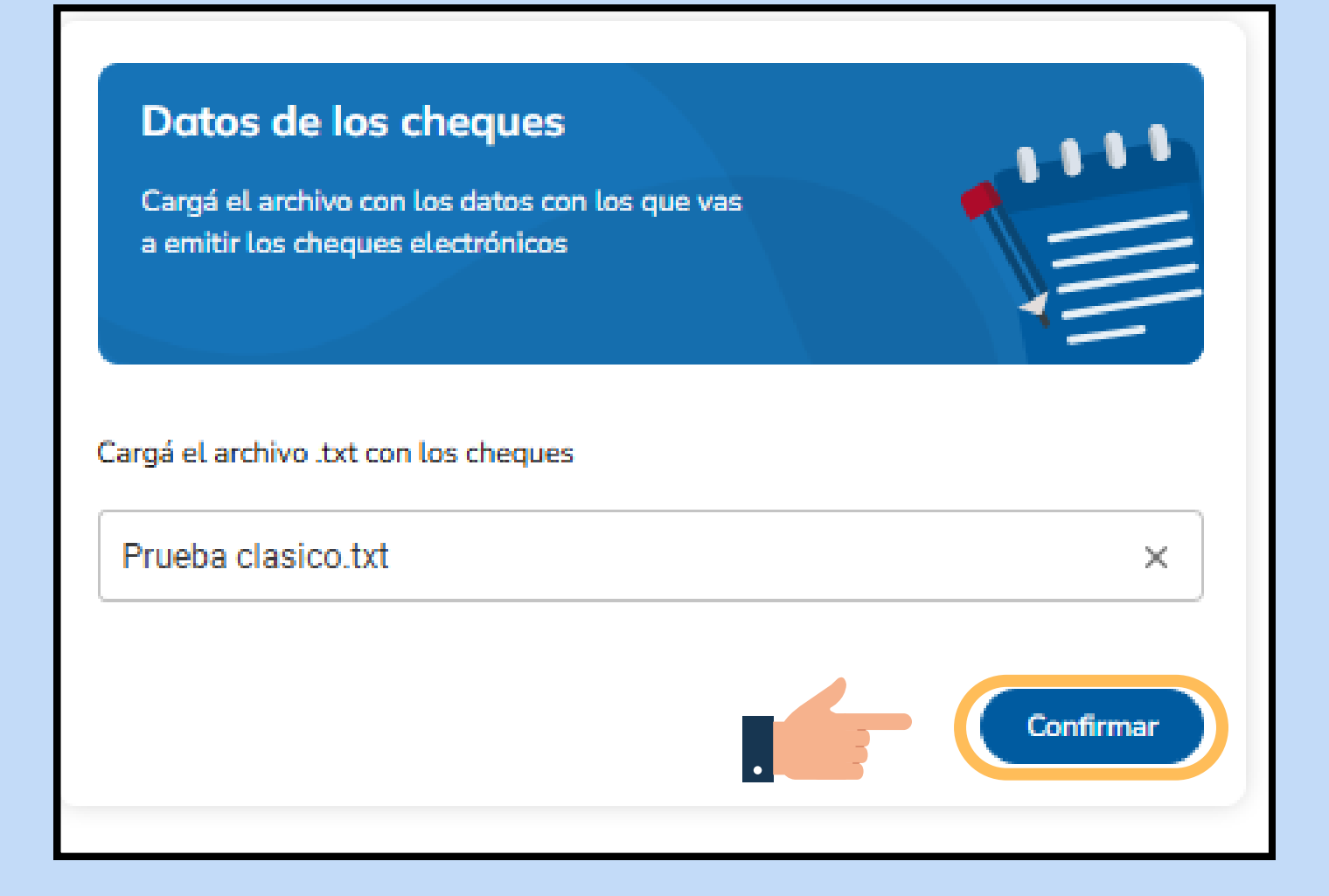

"CARGAR".

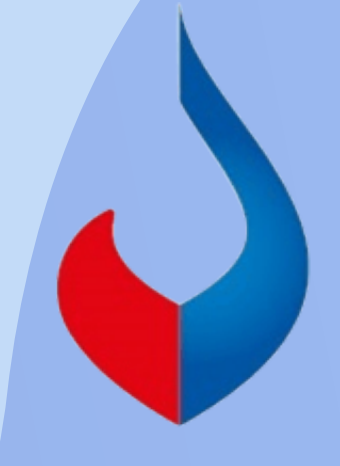

Cargar el archivo .txt. confeccionado de acuerdo al diseño de registro y presionar "CONFIRMAR".

En caso de no tener que modificar algún dato, presione

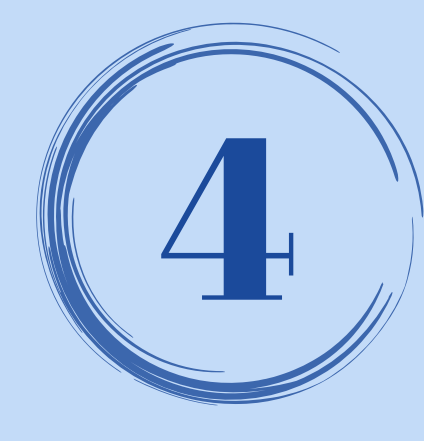

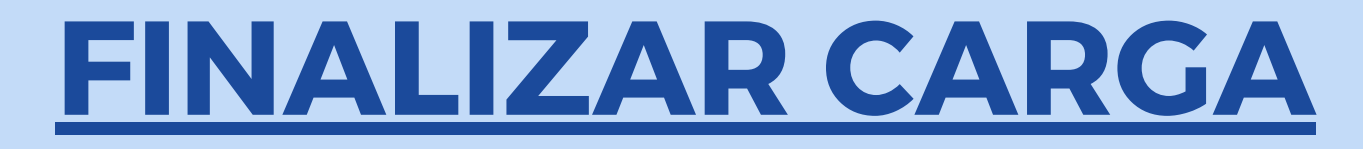

En caso de que el archivo no posea errores, deberá seleccionar "FINALIZAR CARGA", ingresar la clave de ingreso a la BEE y presionar el botón "ACEPTAR".

| Detalle del archivo        |                              |                           |                         |  |
|----------------------------|------------------------------|---------------------------|-------------------------|--|
| N° de transacción: 5780690 |                              | Importe total: \$3,00     |                         |  |
| Cuenta débit               | a: CC \$ 0100100100000163125 | Estado: Pendiente de vali | dación                  |  |
| Nombre de a                | rchivo: Prueba clasico.txt   |                           |                         |  |
|                            |                              |                           |                         |  |
| Nº de línea                | CUIT/CUIL/CDI                | Fecha de pago             | Importe                 |  |
| 1                          | 24-37194936-0                | 09/05/2025                | \$1,00                  |  |
| 2                          | 24-37194936-0                | 09/05/2025                | \$1,00                  |  |
| 3                          | 24-37194936-0                | 09/05/2025                | \$1,00                  |  |
|                            |                              |                           |                         |  |
|                            |                              |                           |                         |  |
|                            |                              |                           |                         |  |
|                            |                              |                           |                         |  |
|                            |                              |                           |                         |  |
|                            |                              |                           |                         |  |
|                            |                              |                           |                         |  |
|                            |                              |                           |                         |  |
|                            |                              |                           |                         |  |
|                            |                              | Ca                        | incelar Finalizar carga |  |
|                            |                              | C                         |                         |  |

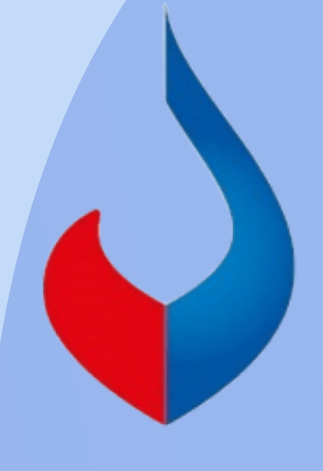

| <b>Confirmar operación</b><br>Confirmá la operación con tu clave de<br>ingreso a Banca Empresas. | × |
|--------------------------------------------------------------------------------------------------|---|
| Clave Ø                                                                                          |   |
| Cancelar Aceptar                                                                                 |   |

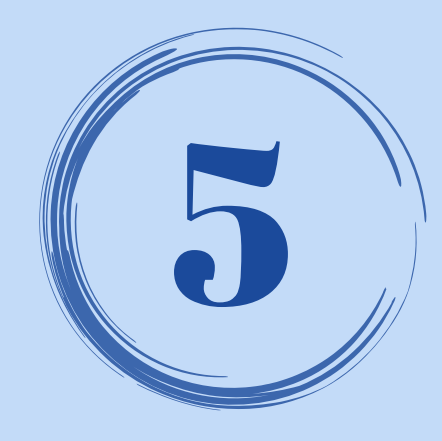

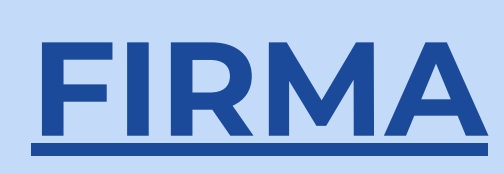

#### Dentro de la pestaña "EN PROCESO", ingresar a : y seleccionar "FIRMAR". Para ello deberá ingresar el <u>token</u> y completar el esquema de firmas.

| Cheques electrónicos                        |                                  |                   |               |                       |                                   |
|---------------------------------------------|----------------------------------|-------------------|---------------|-----------------------|-----------------------------------|
| Consultar Emitir                            | En proceso                       |                   |               |                       | رNecesi                           |
|                                             |                                  |                   |               |                       |                                   |
| Cheques electronicos e                      | en proceso                       |                   |               |                       |                                   |
| Consultá y gestioná las operacione          | es que tengas pendientes         |                   |               |                       |                                   |
| Operaciones pendientes                      | Tipo y número de                 | cuenta            |               |                       |                                   |
| Emisiones masivas                           | V CC \$ 010010                   | 0100000163125 ~   |               |                       |                                   |
| Emisiones masivas per<br>Pendiente de firma | ndientes                         |                   |               |                       |                                   |
| Transacción                                 | ^ <b>↓</b> N                     | ombre de archivo  | Importe total | $\uparrow \downarrow$ | Estado                            |
| 5780886                                     | Prueba clasic<br>Cantidad de che | o.txt<br>eques: 3 |               | \$3,00                | Pendiente de firma<br>\$150.000   |
| Fecha y hora de la consulta: 08/            | /05/2025 - 15:30hs.              |                   |               |                       | Firmar<br>Eliminar<br>Ver detalle |
|                                             |                                  |                   |               |                       | Información de                    |
|                                             |                                  |                   |               |                       |                                   |

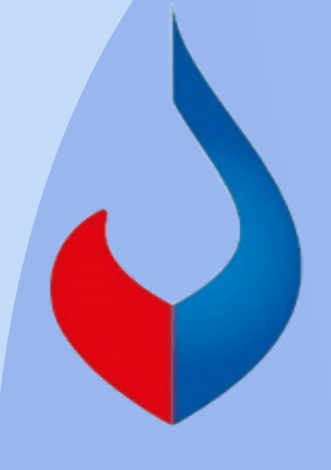

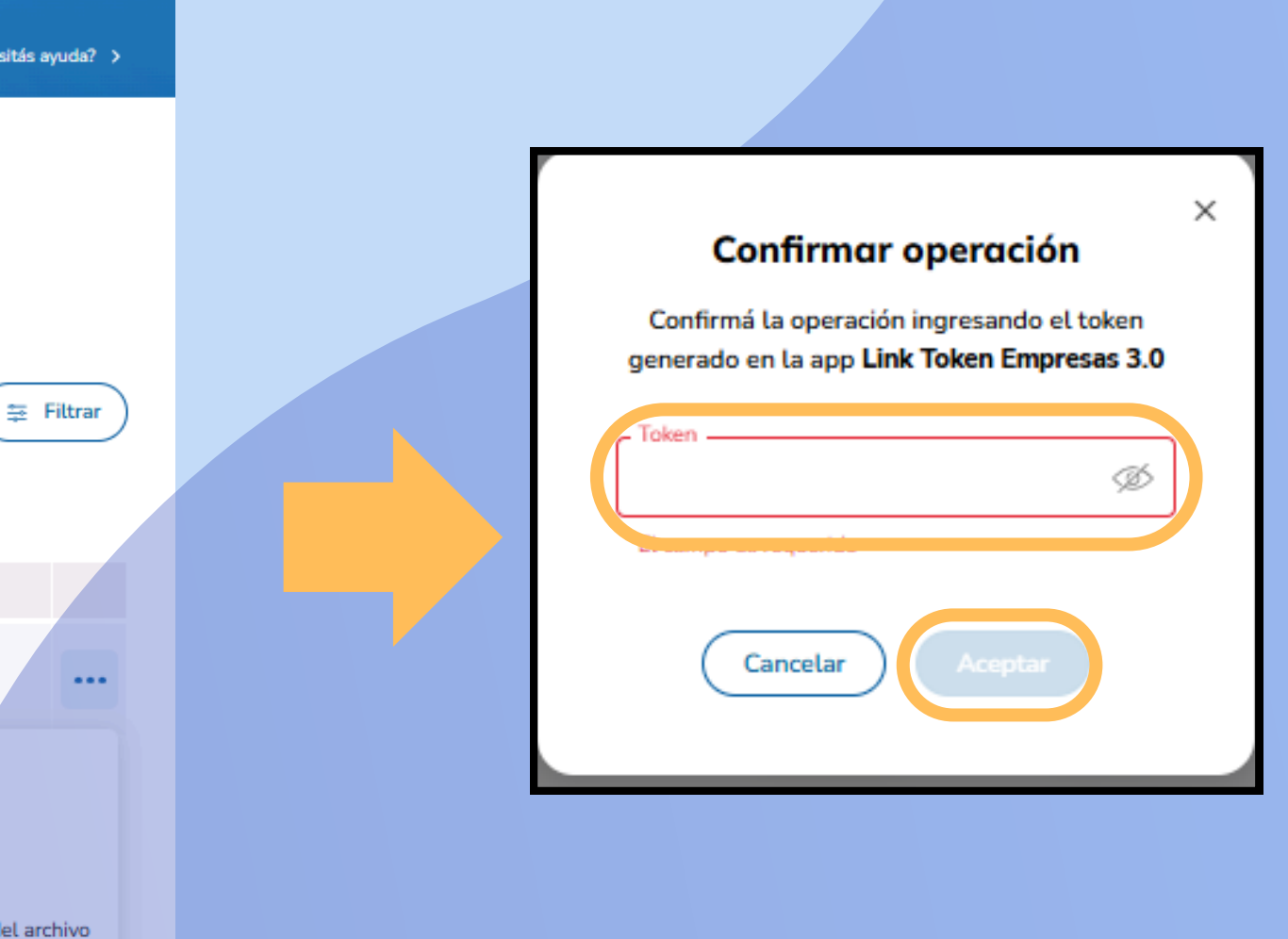

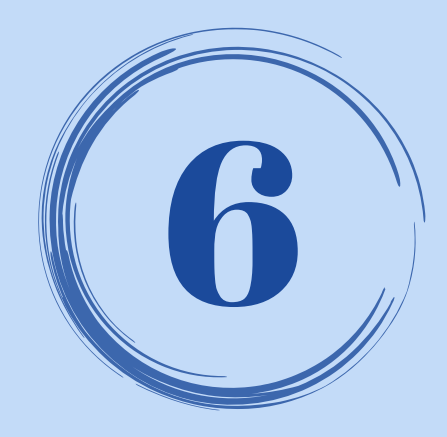

## <u>CONSULTA DE LOS ECHEQ GENERADOS</u>

#### LA EMISIÓN MASIVA <u>NO SE ENVÍA</u>. UNA VEZ QUE SE COMPLETÓ EL ESQUEMA DE FIRMAS, EL ESTADO CAMBIA AUTOMÁTICAMENTE, DE "FIRMADO" A "PROCESADO"

| Cheques electrónicos                                                                                    |                                              |            |               |            |             |
|----------------------------------------------------------------------------------------------------|----------------------------------------------|------------|---------------|------------|-------------|
| Consultar Emitir                                                                                        | En proceso                                   |            |               | رNecesita  | ás ayuda? 🔉 |
| <b>Consultar cheques el</b><br>Consultá y gestioná los cheques<br>Tipo de consulta<br>Emisiones masivas | ectrónicos                                   |            |               | Q Notifica | E Filtrar   |
| Transacción 🗤                                                                                           | Nombre de archivo                            | Carga      | Importe total | Estado     |             |
| 5779844                                                                                                 | Prueba clasico.txt<br>Cantidad de cheques: 3 | 08/05/2025 | \$3,00        | Procesado  |             |
|                                                                                                    |                                              |            |               |            |             |

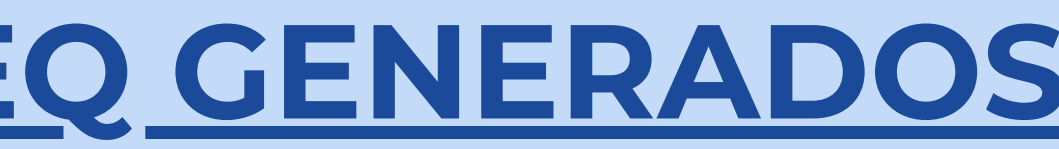

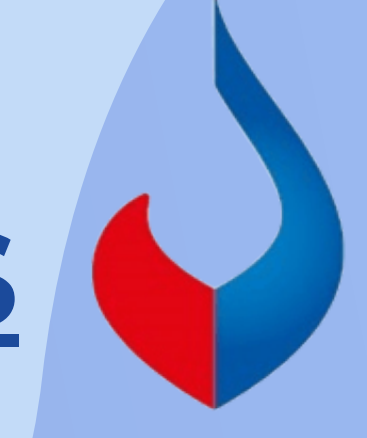

| САМРО                                 | ΤΙΡΟ         | LONGITUD | CONTENIDO                                                              |
|---------------------------------------|--------------|----------|------------------------------------------------------------------------|
| Fecha de Pago                         | Numérico     | 8        | Formato (AAAAMMDD).                                                    |
| Monto del Echeq                       | Numérico     | 12       | Se completa con ceros a la izquierda y los últimos 2 dígitos son decim |
| Tipo de Echeq                         | Alfabético   | 3        | "CC": Normal / "CPD": Pago diferido. Se completa con espacios en blan  |
| Tipo de Documento del<br>Beneficiario | Alfabético   | 4        | "CUIT" / "CUIL".                                                       |
| N° de CUIT / CUIL                     | Numérico     | 11       | Completar sin espacios ni guiones.                                     |
| Email del Beneficiario                | Alfanumérico | 150      | Completar con espacios en blanco a la derecha.                         |
| Carácter del Echeq                    | Alfabético   | 15       | "A_LA_ORDEN" / "NO_A_LA_ORDEN". Completar con espacios en blar         |
| Motivo                                | Alfanumérico | 150      | Completar con espacios en blanco a la derecha.                         |
| Concepto                              | Alfabético   | 20       | Ver tabla de concepto válidos, completar con espacios en blanco a la   |
| Modo                                  | Alfanumérico | 1        | "1": Echeq Cruzado                                                     |
| Tipo de referencia                    | Alfanumérico | 100      | Completar con espacios en blanco a la derecha.                         |
| Valor de referencia                   | Alfanumérico | 50       | Completar con espacios en blanco a la derecha.                         |
| Filler                                | Alfanumérico | 78       | Completar con espacios en blanco.                                      |

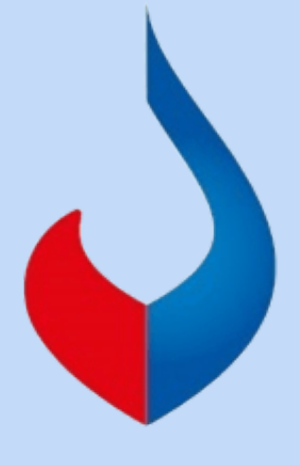

nales.

nco a la derecha.

#### **DISEÑO DE REGISTRO**

nco a la derecha.

derecha.

#### Archivo de texto (.txt), generado con bloc de notas o Excel.

#### TABLA DE CONCEPTOS DE EMISIÓN VÁLIDOS

| CONCEPTO             | CÓDIGO PARA DISEÑO<br>DE REGISTRO |
|----------------------|-----------------------------------|
| Alquileres           | ALQ                               |
| Expensas             | EXP                               |
| Préstamos            | PRE                               |
| Honorarios           | HON                               |
| Cuotas               | CUO                               |
| Facturas             | FAC                               |
| Seguros              | SEG                               |
| Haberes              | НАВ                               |
| Aportes de capital   | APC                               |
| Siniestro de seguros | SIS                               |

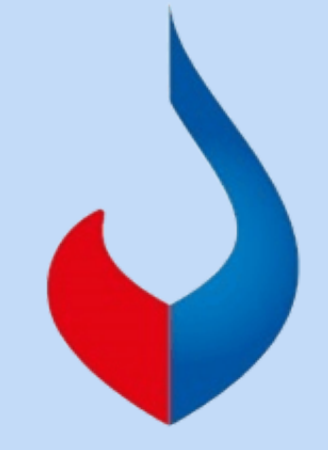

### **CENTRO DE ATENCION EXCLUSIVA Contactate de Lunes a Viernes de 9 a 17 hs:**

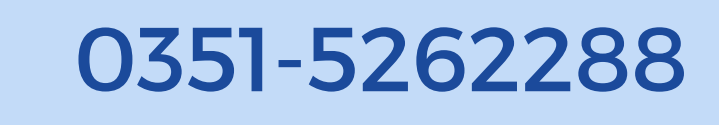

bancaelectronica@bancojulio.com.ar

En caso de gestionar reclamos por e-mail, envianos: Cuit de la empresa, razón social, Cuit del usuario (operador o firmante), descripción del reclamo/pedido, pantalla de error de la Banca Electrónica.

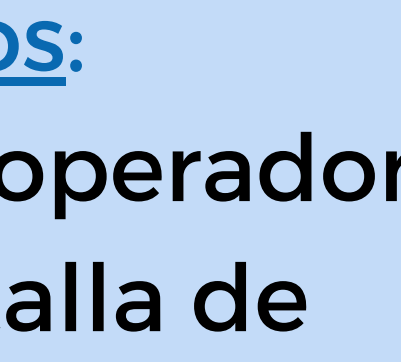

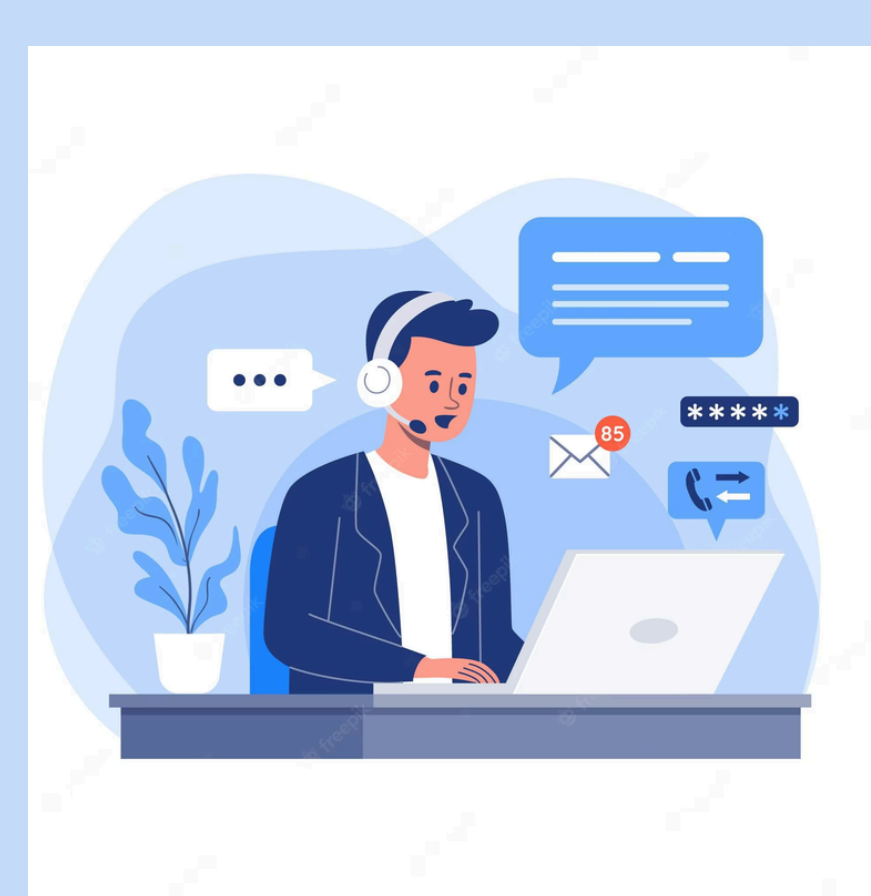

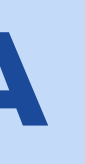